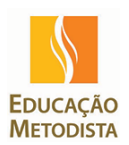

*ليخ چا* گا الل 22:24 <sup>1</sup> TIM-TIM 4G 4G 78% 26/09 ٣ē φ ⊁  $\Box$ ക് Economia de Conectar Localização bateria Bluetooth Anotação z}> (y) -<u>`</u>ċ;-D ...... Dados da Hotspot móvel Não Alto Modo avião rede celular incomodar 0 ŝ 6 6 Bloqueio de rotação Todas as Lanterna ADMIN Câmera configurações Recolher Sem notificações

#### Acesse a barra de notificações e clique em Todas as configurações:

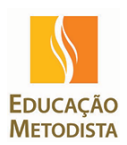

Em configurações acesse o Menu Contas:

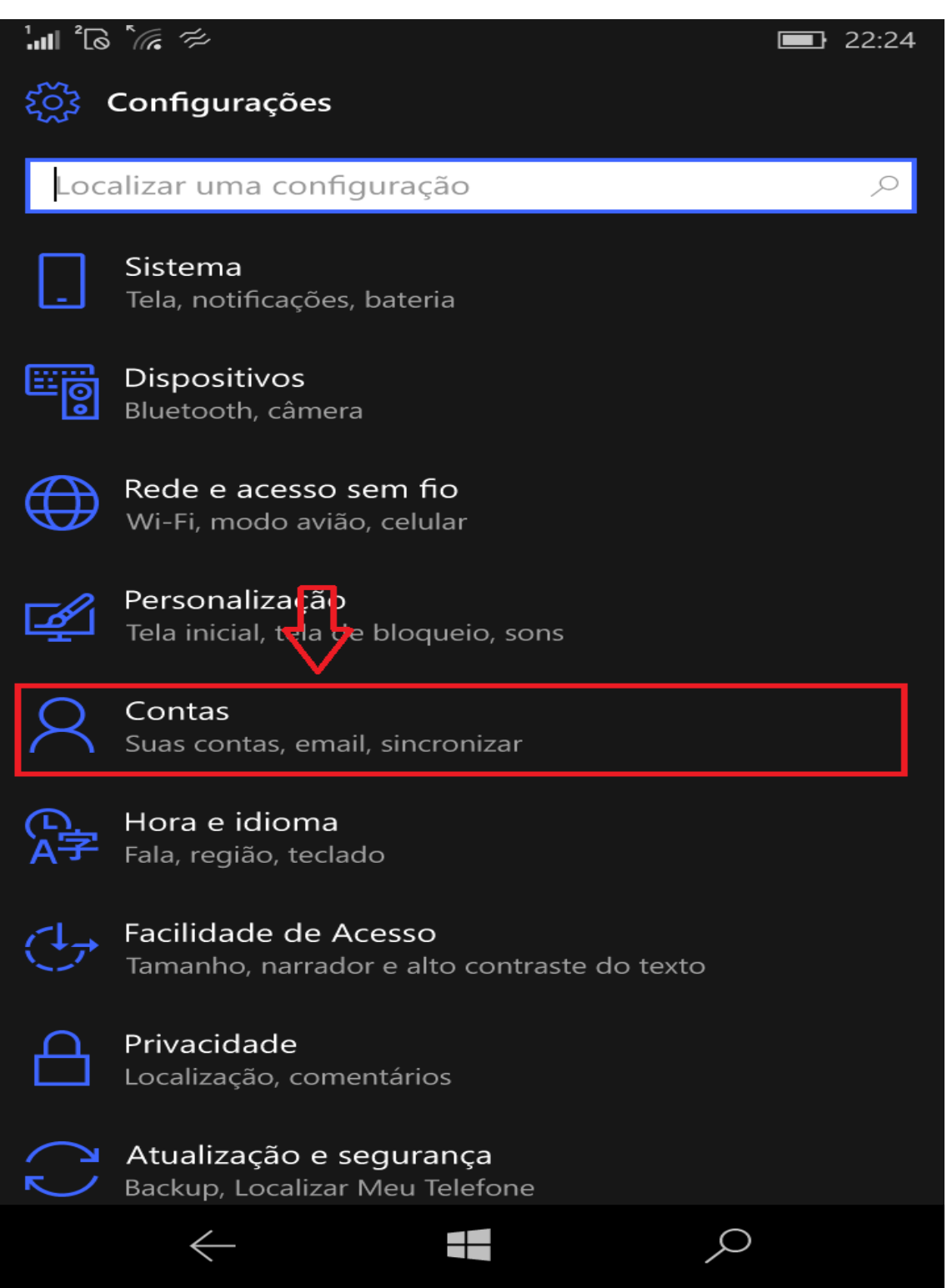

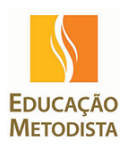

Em contas de e-mail e aplicativo clicar em Adicionar uma conta:

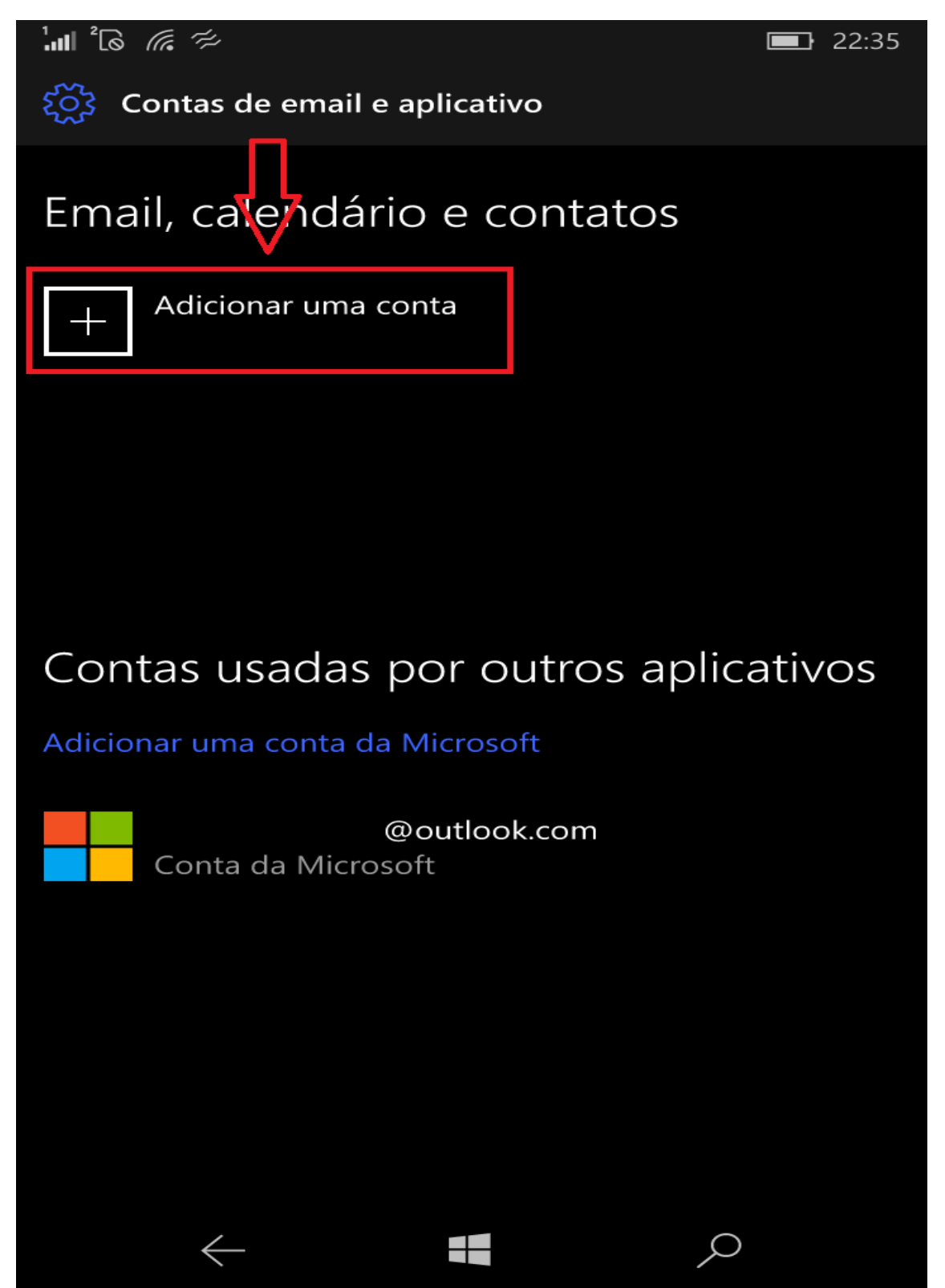

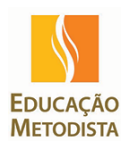

Clicar em Exchange:

| Esco      | lher u <b>m</b> a conta                            |
|-----------|----------------------------------------------------|
| 0 🗸       | Outlook.com<br>Outlook.com, Live.com, Hotmail, MSN |
| E         | Exchange<br>Exchange, Office 365                   |
| $\square$ | Google                                             |
| $\square$ | Yahoo! Mail                                        |
| $\square$ | iCloud                                             |
| $\square$ | IBM Notes Traveler                                 |
| $\square$ | Outra conta<br>POP, IMAP                           |
| Ø         | Configuração avançada                              |

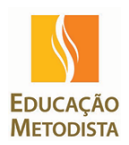

No campo Endereço de e-mail digite sua conta @metodista.br:

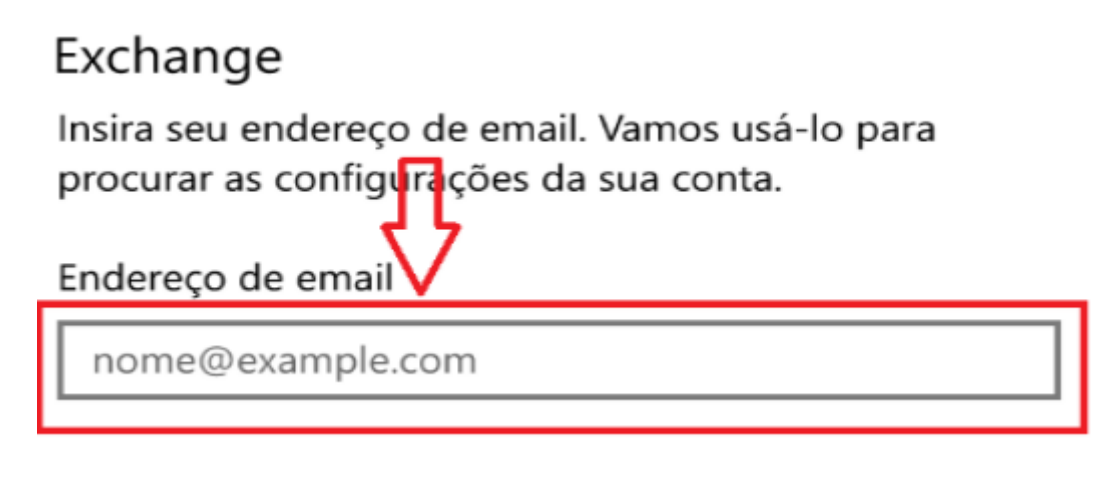

Após digitar a conta clique em Avançar:

| Cancelar     | Avançar |  |
|--------------|---------|--|
| $\leftarrow$ | Q       |  |

Será efetuado uma busca para validar seu endereço de e-mail:

Estamos procurando as configurações da sua conta

# Exchange

Insira seu endereço de email. Vamos usá-lo para procurar as configurações da sua conta.

Endereço de email

bruno.sousa@metodista.br

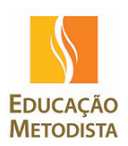

Após a busca ser concluída, selecione sua conta para confirmar:

| I <sup>2</sup> 6   | <i>₩</i>                                                   |           | 22:37 |  |  |  |  |
|--------------------|------------------------------------------------------------|-----------|-------|--|--|--|--|
| Escolher uma conta |                                                            |           |       |  |  |  |  |
| •                  | bruno.sousa@metodista.b<br>Conta corporativa ou de estudar | or<br>nte |       |  |  |  |  |
|                    | Conta corporativa ou de e<br>Atribuída por sua organização | estudante |       |  |  |  |  |
|                    |                                                            |           |       |  |  |  |  |
|                    |                                                            |           |       |  |  |  |  |
|                    |                                                            |           |       |  |  |  |  |
|                    |                                                            |           |       |  |  |  |  |
|                    |                                                            |           |       |  |  |  |  |
|                    |                                                            |           |       |  |  |  |  |
|                    |                                                            |           |       |  |  |  |  |
|                    |                                                            |           |       |  |  |  |  |
|                    |                                                            |           |       |  |  |  |  |
|                    |                                                            | Fechar    |       |  |  |  |  |
|                    | $\leftarrow$                                               | Q         |       |  |  |  |  |

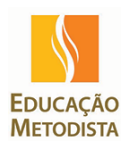

Após a confirmação selecione a opção Concluído:

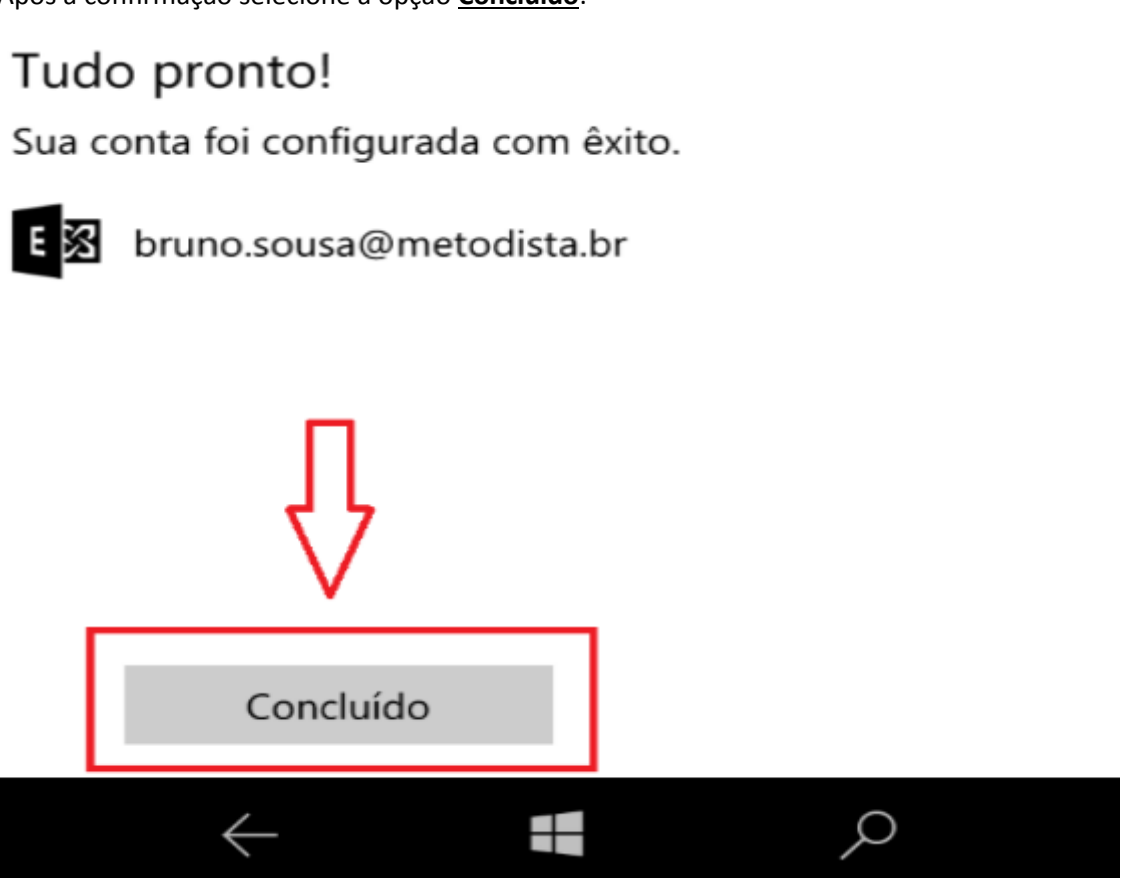